## **General information / preparation** Setting up the network configuration and parameters FESTO Quick Guide to XML available at www.festo.com/fieldbus XML with parameters for CPX modules and valve terminals CPX-FB38 EtherCAT connected e.g. Documentation with detailed descriptions with a PLC from Beckhoff available at www.festo.com (Automation -> Documentation) Search for: CPX-FB38 (EtherCAT manual): EN - 562525 CPX-SYS (CPX system manual): EN - 526446 Additional information about EtherCAT you can find on: www.ethercat.org • Ether **CAT Using TwinCAT for EtherCAT** Start-up hardware settings Hardware configuration Additional Bus 1. Install the XML device description 2. Use System Manager for Diagnostic connection 2 file to the following directory: Network configuration Bits: C:\TwinCAT\IO\EtherCAT 9 Output: 🖃 🚞 TwinCAT TwinCAT System - deactivated 🔟 StartUp "Out2" 🖽 🛅 ADS Api TwinCAT Information System 🛅 Boot 🛐 TwinCAT Event Configurator 🚞 Driver TwinCAT PLC Control 🗄 🛅 EventLogger 🗄 🛅 InfoSystem TwinCAT Scope View 0 🖂 🧰 Io TwinCAT System Control S 🚞 CANopen TwinCAT System Manage 🚞 DeviceNet Operating 🗀 EtherCAT Bus ļļ mode: connection 1 3. Add field devices manually **4.** Scanning for field device online Remote I/O Right click on "Device 1" Right click on "Device 1" N Input: Optional: -> Append box -> Choose Festo -> "Scan Boxes" "In 1" кеmote Controller \*Remote 🗄 🛃 I/O - Configuration I/O Devices Device 1 (EtherC) I/O Devices 🗄 🥽 Device 1 (Eth Append Box

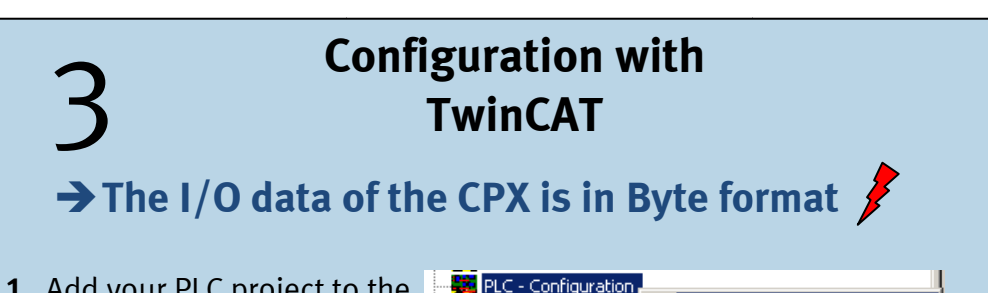

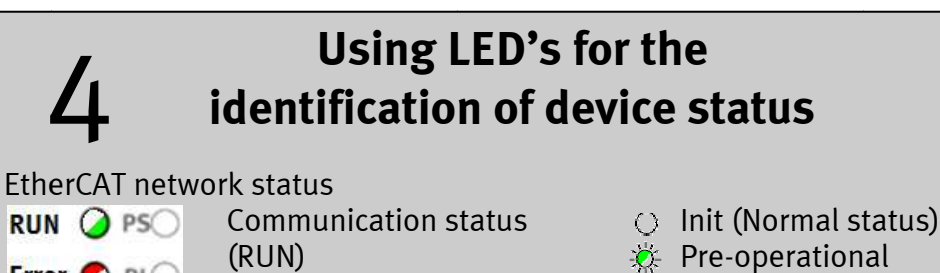

E

Туре

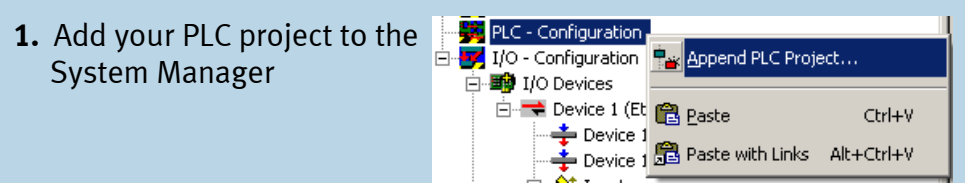

## Select the PLC Input object and link it to the first Input byte of the CPX Terminal (additional see "Tip I/O Mapping FB38").

| SYSTEM - Configuration     PLC - Configuration                                                                                                    | Variable Flags                                                       | Online                                                                                         |                   |                  |
|----------------------------------------------------------------------------------------------------|----------------------------------------------------------------------|------------------------------------------------------------------------------------------------|-------------------|------------------|
| PLC - Configuration     PLC - Configuration     Type Standard     Point Standard     Point Point Point Poi | Variable Fridgs<br>Name:<br>Type:<br>Group:<br>Address:<br>Linked to | Programauswahl1 Programauswahl1 BYTE Inputs 12 (0xC) (toput)                                   | Size:<br>User ID: | 1.0              |
| B ♥ Ovtputs<br>B ₩ I/O - Configuration                                                                                                    | /O - Configuration                                                   | CAT)<br>E3364Byte)<br>e0 > H82660,UINT18[10]<br>e1 > H8270,UINT18[10]<br>e2 > H8280,UINT18[10] |                   | 1                |
| Repeat the point two unt<br>the CPX modules.                                                                                                    | til you ha                                                           | ive linked all v                                                                               | ariables          | s with the Bytes |

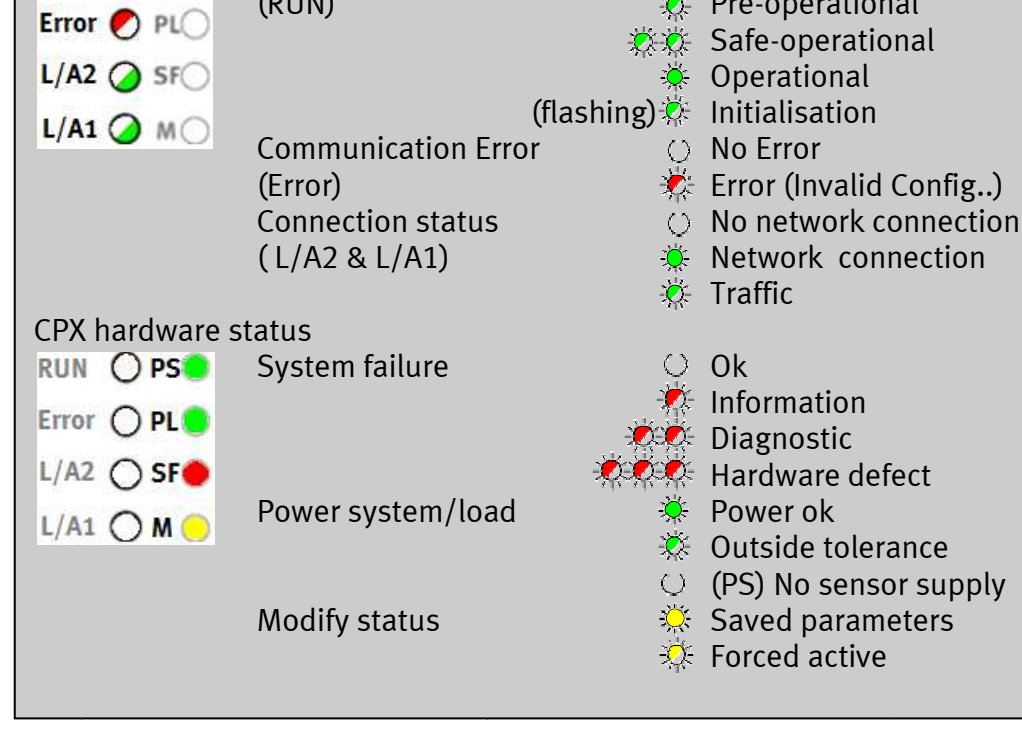

## Festo AG & Co KG

s of

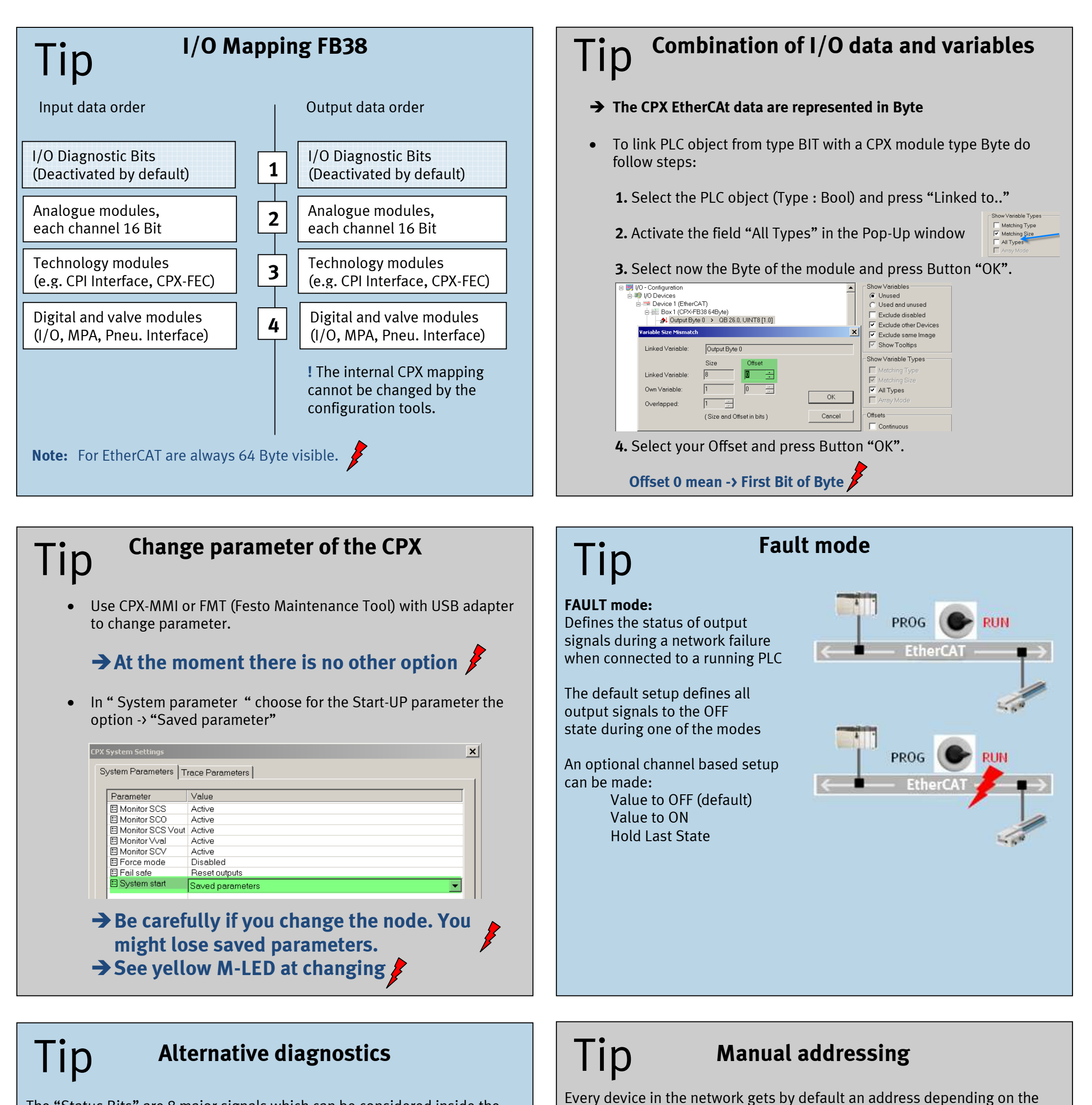

The "Status Bits" are 8 major signals which can be considered inside the PLC program. They are accessed via the optional "Strobed connection"

To change the address manual you can use TwinCAT:

has address 2 etc.

position in the network. This means that device 1 has address 1, device 2

- Bit Diagnostic information 0 Fault at valve Module type on which a fault has occurred Fault at output 1 2 Fault at input 3 Fault on analogue/function module
- Under voltage 4

Type of fault

- Short circuit/overload 5
- Wire fracture/open load 6
- Other faults 7

Additional and advanced diagnostics can be read out with:

- Handheld unit CPX-MMI
- USB adapter/ Ethernet with CPX-FMT software

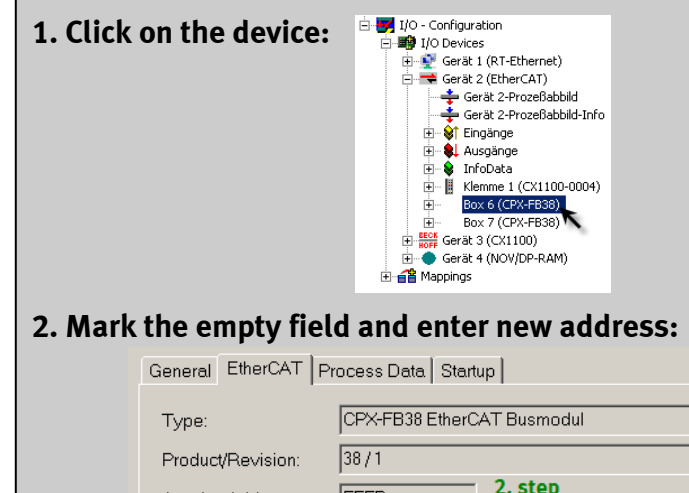

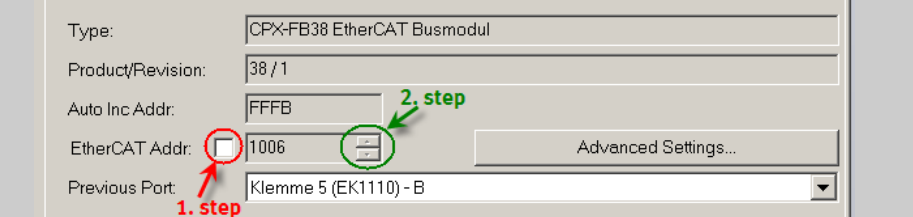

8

ļĻ